# Dell Vostro 3591 (bez napędu optycznego)

Przewodnik po konfiguracji i danych technicznych

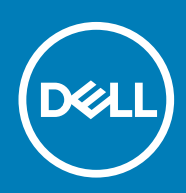

#### Uwagi, przestrogi i ostrzeżenia

(i) UWAGA: Napis UWAGA oznacza ważną wiadomość, która pomoże lepiej wykorzystać komputer.

OSTRZEŻENIE: Napis PRZESTROGA informuje o sytuacjach, w których występuje ryzyko uszkodzenia sprzętu lub utraty danych, i przedstawia sposoby uniknięcia problemu.

PRZESTROGA: Napis OSTRZEŻENIE informuje o sytuacjach, w których występuje ryzyko uszkodzenia sprzętu, obrażeń ciała lub śmierci.

© 2020 Dell Inc. lub podmioty zależne. Wszelkie prawa zastrzeżone. Dell, EMC i inne znaki towarowe są znakami towarowymi firmy Dell Inc. lub jej spółek zależnych. Inne znaki towarowe mogą być znakami towarowymi ich właścicieli.

2020 - 02

# Spis treści

| 1 Skonfiguruj komputer                                              | 5  |
|---------------------------------------------------------------------|----|
| 2 Tworzenie dysku USB odzyskiwania systemu Windows                  | 6  |
| 3 Przegląd obudowy                                                  | 7  |
| Widok wyświetlacza                                                  | 7  |
| Rzut lewy                                                           |    |
| Widok z prawej strony                                               | 8  |
| Widok podpórki na nadgarstek                                        | 9  |
| Widok od dołu                                                       |    |
| 4 Skróty klawiaturowe                                               |    |
| 5 Dane techniczne: system                                           | 12 |
| Procesory                                                           |    |
| Mikroukład                                                          |    |
| System operacyjny                                                   |    |
| Pamięć                                                              |    |
| Pamięć masowa                                                       |    |
| Porty i złącza                                                      | 14 |
| Audio                                                               |    |
| Video (Grafika)                                                     |    |
| Kamera                                                              | 15 |
| Klawiatura                                                          | 15 |
| Komunikacja                                                         |    |
| Czytnik kart pamięci                                                |    |
| Zasilacz                                                            |    |
| Akumulator                                                          |    |
| Wyświetlacz                                                         |    |
| Wymiary i masa                                                      |    |
| Czytnik linii papilarnych                                           |    |
| Security (Zabezpieczenia)                                           |    |
| Bezpieczeństwo danych                                               |    |
| 6 Program konfiguracji systemu                                      | 20 |
| Menu startowe                                                       |    |
| Klawisze nawigacji                                                  |    |
| Opcje konfiguracji systemu                                          |    |
| Opcje ogólne                                                        |    |
| Informacje o systemie                                               |    |
| Video (Grafika)                                                     |    |
| Security (Zabezpieczenia)                                           | 23 |
| Secure Boot (Bezpieczne uruchamianie)                               | 24 |
| Intel Software Guard Extensions (Rozszerzenia Intel Software Guard) | 25 |

| Wydajność                                                                 |    |
|---------------------------------------------------------------------------|----|
| Zarządzanie energią                                                       |    |
| POST Behavior (Zachowanie podczas testu POST)                             | 27 |
| Virtualization Support (Obsługa wirtualizacji)                            |    |
| Komunikacja bezprzewodowa                                                 |    |
| Ekran Maintenance (Konserwacja)                                           |    |
| System logs (Systemowe rejestry zdarzeń)                                  |    |
| SupportAssist System Resolution (Konsola SupportAssist System Resolution) | 29 |
| Hasło systemowe i hasło konfiguracji systemu                              |    |
| Przypisywanie hasła konfiguracji systemu                                  | 29 |
| Usuwanie lub zmienianie hasła systemowego i hasła konfiguracji systemu    |    |
| 7 Oprogramowanie                                                          | 31 |
| Pobieranie sterowników dla systemu                                        |    |
| 8 Uzyskiwanie pomocy                                                      | 32 |
| Kontakt z firmą Dell                                                      |    |

#### Kroki

4.

1. Podłącz zasilacz i naciśnij przycisk zasilania.

#### (i) UWAGA: W celu zmniejszenia zużycia elektryczności akumulator może przejść w tryb oszczędzania energii.

2. Ukończ konfigurację systemu Windows.

Postępuj zgodnie z instrukcjami wyświetlanymi na ekranie, aby ukończyć konfigurowanie. Firma Dell zaleca wykonanie następujących czynności podczas konfigurowania:

- · Połączenie z siecią w celu aktualizowania systemu Windows.
  - (i) UWAGA: Jeśli nawiązujesz połączenie z zabezpieczoną siecią bezprzewodową, po wyświetleniu monitu wprowadź hasło dostępu do sieci.
- Po połączeniu z Internetem zaloguj się do konta Microsoft lub utwórz je. Jeśli nie podłączono do Internetu, utwórz konto offline.
- Na ekranie Support and Protection (Wsparcie i ochrona) wprowadź swoje dane kontaktowe.
- 3. Zlokalizuj aplikacje firmy Dell w menu Start systemu Windows (zalecane)

#### Tabela 1. Odszukaj aplikacje firmy Dell

| Aplikacje firmy Dell                      | Szczegóły                                                                                                    |
|-------------------------------------------|----------------------------------------------------------------------------------------------------|
|                                           | Rejestracja produktu firmy Dell                                                                                   |
|                                           | Zarejestruj swój komputer firmy Dell.                                                                             |
|                                           | Pomoc i obsługa techniczna firmy Dell                                                                             |
|                                           | Dostęp do pomocy i wsparcia dla komputera.                                                                        |
| <u>~</u>                                  | SupportAssist                                                                                                    |
|                                           | Aktywnie monitoruje kondycję podzespołów i oprogramowania<br>komputera.                                           |
|                                           | i UWAGA: Odnów lub rozszerz gwarancję, klikając datę ważności gwarancji w aplikacji SupportAssist.                |
|                                           | Program Dell Update                                                                                               |
|                                           | Aktualizuje komputer poprawkami krytycznymi i instaluje ważne<br>sterowniki urządzeń po ich udostępnieniu.        |
|                                           | Aplikacja Dell Digital Delivery                                                                                   |
|                                           | Pobieranie aplikacji, w tym zakupionego oprogramowania, które<br>nie było fabrycznie zainstalowane na komputerze. |
| Utwórz dysk odzyskiwania systemu Windows. |                                                                                                    |

UWAGA: Zalecane jest utworzenie dysku odzyskiwania, aby rozwiązywać problemy, które mogą wystąpić w systemie Windows.

Więcej informacji zawiera artykuł Tworzenie dysku USB odzyskiwania dla systemu Windows.

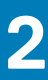

# Tworzenie dysku USB odzyskiwania systemu Windows

Utwórz dysk odzyskiwania, aby rozwiązać problemy, które mogą wystąpić w systemie Windows. Do utworzenia dysku odzyskiwania potrzebny jest pusty nośnik flash USB o pojemności co najmniej 16 GB.

#### Wymagania

- (i) UWAGA: Proces może potrwać nawet godzinę.
- UWAGA: Następujące czynności mogą się różnić w zależności od wersji zainstalowanego systemu Windows. Najnowsze instrukcje można znaleźć w witrynie pomocy technicznej firmy Microsoft.

#### Kroki

- 1. Podłącz dysk flash USB do komputera.
- $\mbox{2. W polu wyszukiwania systemu Windows wpisz {\tt Odzyskiwan.} } \label{eq:model}$
- W wynikach wyszukiwania kliknij pozycję Utwórz dysk odzyskiwania. Zostanie wyświetlone okno Kontrola konta użytkownika.
- Kliknij przycisk Tak, aby kontynuować. Zostanie wyświetlone okno Dysk odzyskiwania.
- 5. Wybierz opcję Utwórz kopię zapasową plików systemowych na dysku odzyskiwania i kliknij przycisk Dalej.
- 6. Wybierz opcję Dysk flash USB i kliknij przycisk Dalej.
- Pojawi się komunikat informujący, że wszystkie dane na dysku flash USB zostaną usunięte.
- 7. Kliknij przycisk Utwórz.
- 8. Kliknij przycisk Zakończ.

Więcej informacji na temat ponownej instalacji systemu Windows za pomocą dysku USB odzyskiwania można znaleźć w sekcji Rozwiązywanie problemów w instrukcji serwisowej produktu dostępnej pod adresem www.dell.com/support/manuals.

# 3

# Przegląd obudowy

# Widok wyświetlacza

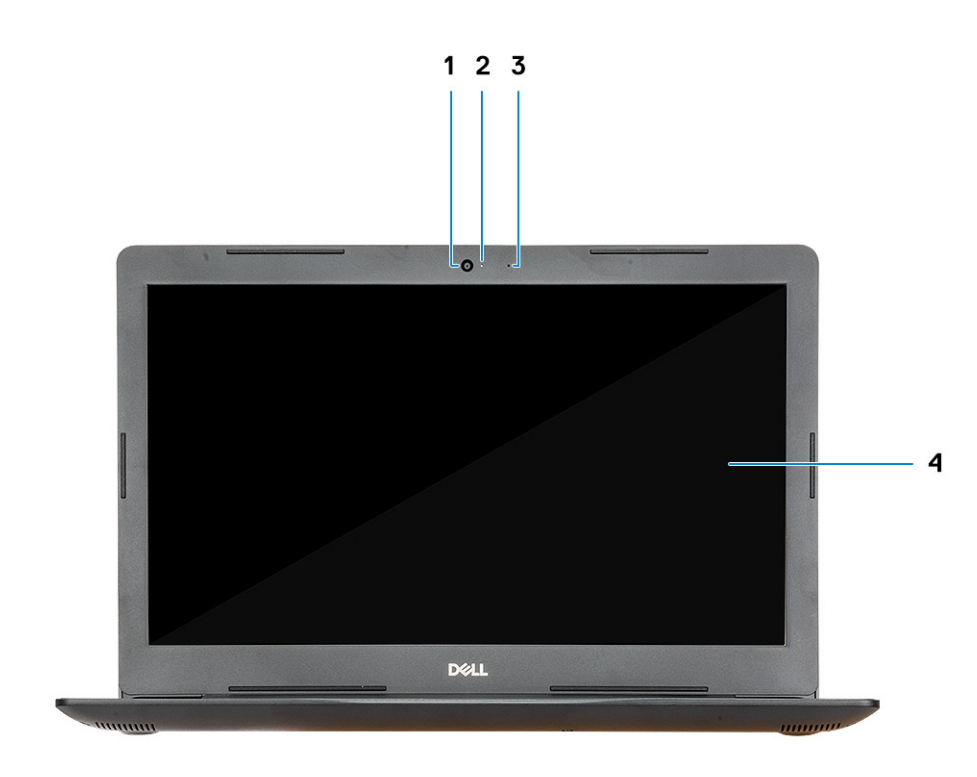

1. Kamera

3. Mikrofon

- 2. Lampka stanu kamery
- 4. Wyświetlacz

### **Rzut lewy**

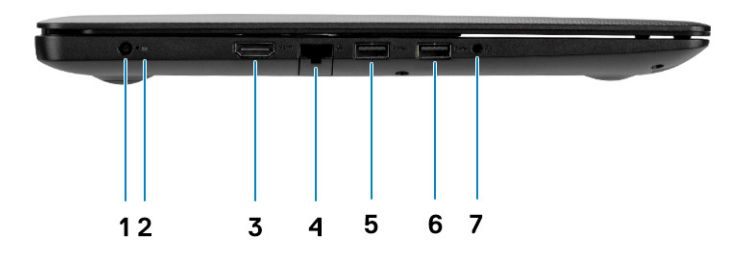

- 1. Port zasilacza
- 3. Złącze HDMI
- 5. Port USB 3.1 pierwszej generacji
- 7. Gniazdo słuchawek

- 2. Lampka stanu akumulatora
- 4. Złącze sieciowe
- 6. Port USB 3.1 pierwszej generacji

# Widok z prawej strony

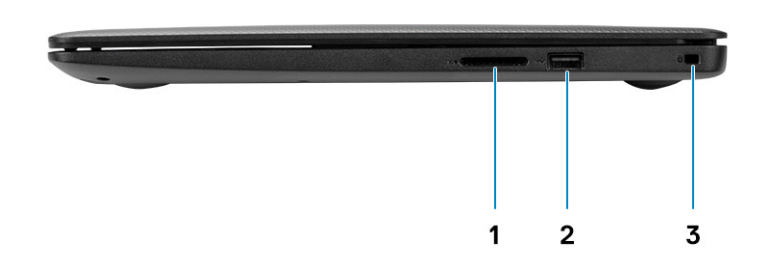

- 1. Czytnik kart SD
- 2. Port USB 2.0
- 3. Gniazdo kabla zabezpieczającego (blokada Noble)

# Widok podpórki na nadgarstek

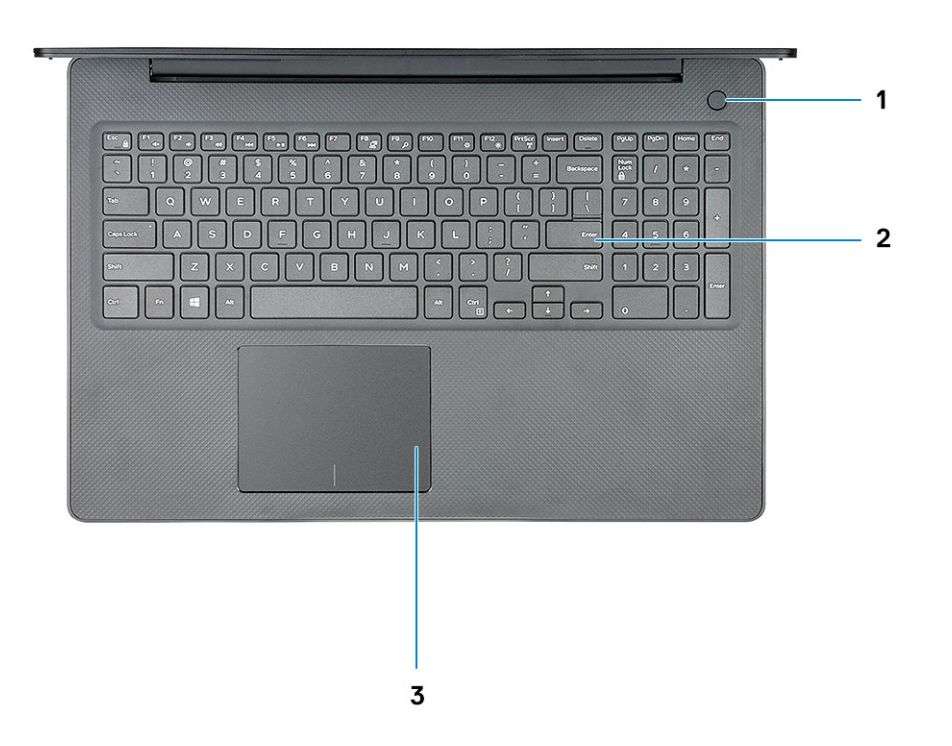

- 1. Przycisk zasilania
- 2. Klawiatura
- 3. Touchpad

# Widok od dołu

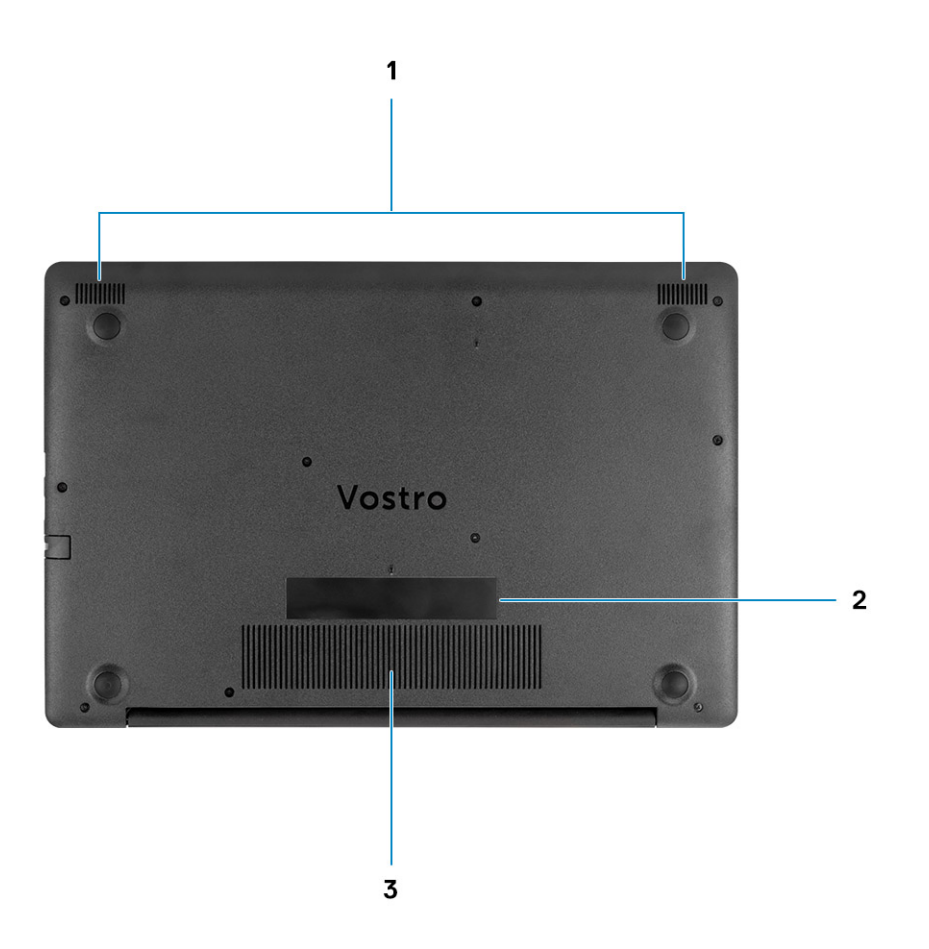

- 1. Głośniki
- 2. Etykieta z kodem Service Tag
- **3.** Otwór wentylacyjny

# Skróty klawiaturowe

UWAGA: Znaki klawiatury mogą być różne w zależności od konfiguracji języka klawiatury. Klawisze używane do uruchamiania skrótów pozostają jednak takie same we wszystkich konfiguracjach językowych.

#### Tabela 2. Lista skrótów klawiaturowych

| Klawisze    | Opis                                             |
|-------------|--------------------------------------------------|
| Fn + Esc    | Przełączenie klawisza Fn                         |
| Fn + F1     | Wyciszenie dźwięku                               |
| Fn + F2     | Zmniejszenie głośności                           |
| Fn + F3     | Zwiększenie głośności                            |
| Fn + F4     | Odtwarzanie poprzedniego utworu                  |
| Fn + F5     | Odtwarzanie/wstrzymanie odtwarzania              |
| Fn + F6     | Odtwarzanie następnego utworu                    |
| Fn + F8     | Przełączenie na wyświetlacz<br>zewnętrzny        |
| Fn + F9     | Wyszukiwanie                                     |
| Fn + F11    | Zmniejszenie jasności                            |
| Fn + F12    | Zwiększenie jasności                             |
| Fn + PrtScr | Włączanie/Wyłączanie urządzeń<br>bezprzewodowych |
| Fn + Ctrl   | Otwarcie menu aplikacji                          |

# Dane techniczne: system

UWAGA: Oferowane opcje mogą być różne w różnych krajach. Poniżej zamieszczono wyłącznie dane techniczne, które muszą być dostarczone z komputerem dla zachowania zgodności z obowiązującym prawem. Aby uzyskać więcej informacji dotyczących konfiguracji komputera, przejdź do sekcji Pomoc i obsługa techniczna w systemie Windows, a następnie wybierz opcję wyświetlania informacji o komputerze.

#### Tematy:

- Procesory
- Mikroukład
- System operacyjny
- Pamięć
- Pamięć masowa
- Porty i złącza
- Audio
- Video (Grafika)
- Kamera
- Klawiatura
- Komunikacja
- Czytnik kart pamięci
- Zasilacz
- Akumulator
- Wyświetlacz
- Wymiary i masa
- Czytnik linii papilarnych
- Security (Zabezpieczenia)
- Bezpieczeństwo danych

### Procesory

#### Tabela 3. Procesory

| Opis                         | Wartości                                    |                                             |
|------------------------------|---------------------------------------------|---------------------------------------------|
| Procesory                    | Intel Core i5 lce Lake dziesiątej generacji | Intel Core i7 Ice Lake dziesiątej generacji |
| Мос                          | 15 W                                        | 15 W                                        |
| Liczba rdzeni                | 4                                           | 4                                           |
| Liczba wątków                | 8                                           | 8                                           |
| Szybkość                     | Do 3,6 GHz                                  | Do 3,8 GHz                                  |
| Pamięć podręczna             | 6 MB                                        | 8 MB                                        |
| Zintegrowana karta graficzna | Karta graficzna Intel® UHD                  | Karta graficzna Intel® Iris® Plus           |

# **Mikroukład**

#### Tabela 4. Mikroukład

| Opis                          | Wartości                                      |
|-------------------------------|-----------------------------------------------|
| Mikroukład                    | Ice Lake U (ICL U) PCH-LP                     |
| Procesor                      | <ul><li>i5-1035G1</li><li>i7-1065G7</li></ul> |
| Przepustowość magistrali DRAM | 64 bity                                       |
| Pamięć Flash EPROM            | 16 + 8 MB                                     |
| Magistrala PCle               | Do wersji 3.0                                 |

### System operacyjny

- Windows 10 Home (64-bitowy)
- Windows 10 Professional w wersji 64-bitowej
- Ubuntu 18.04 LTS

# Pamięć

#### Tabela 5. Dane techniczne pamięci

| Opis                         | Wartości                                                                                                    |
|------------------------------|----------------------------------------------------------------------------------------------------|
| Gniazda                      | Dwa gniazda SODIMM                                                                                                   |
| Тур                          | DDR4                                                                                                    |
| Szybkość                     | 2666 MHz, 3200 MHz (tylko w modelu z oddzielną kartą graficzną<br>NVIDIA)                                            |
| Maksymalna pojemność pamięci | 16 GB                                                                                                    |
| Minimalna pojemność pamięci  | 4 GB                                                                                                    |
| Obsługiwane konfiguracje     | <ul> <li>4 GB</li> <li>4 GB + 4 GB</li> <li>8 GB</li> <li>4 GB + 8 GB</li> <li>8 GB + 8 GB</li> <li>16 GB</li> </ul> |

# Pamięć masowa

Komputer obsługuje jedną z następujących konfiguracji: podstawowy dysk komputera różni się w zależności od konfiguracji pamięci masowej. W przypadku komputerów:

#### Tabela 6. Specyfikacja pamięci masowej

| Format                          | Typ interfejsu | Capacity |
|---------------------------------|----------------|----------|
| Dysk twardy 2,5", 5400 obr./min | SATA           | Do 2 TB  |
| Dysk twardy 2,5", 7200 obr./min | SATA           | Do 1 TB  |

| Format            | Typ interfejsu | Capacity                    |
|-------------------|----------------|-----------------------------|
| Dysk SSD M.2 2230 | PCIe NVMe 3x4  | • Class 35: 128 GB, 256 GB, |

512 GB • Class 40: 512 GB

# Porty i złącza

#### Tabela 7. Zewnętrzne porty i złącza

| Opis           | Wartości                                                               |
|----------------|------------------------------------------------------------------------|
| Zewnętrzne:    |                                                                        |
| Sieć           | Jedno złącze RJ-45 10/100/1000                                         |
| USB            | <ul><li>2 porty USB 3.0 Type-A</li><li>1 port USB 2.0 Type-A</li></ul> |
| Audio          | 1 gniazdo uniwersalne audio                                            |
| Wideo          | Interfejs HDMI                                                         |
| Port zasilacza | Gniazdo wejścia prądu stałego 4,50 mm x 2,90 mm                        |
| Zabezpieczenia | Gniazdo blokady klinowej                                               |
| Gniazdo kart   | Gniazdo na karty SD                                                    |

#### Tabela 8. Wewnętrzne porty i złącza

| Opis                                                                                              | Wartości                                                                                                    |
|---------------------------------------------------------------------------------------------------|----------------------------------------------------------------------------------------------------|
| Wewnętrzne:                                                                                       |                                                                                                    |
| Jedno gniazdo M.2 Key-M (2280 lub 2230) na dysk SSD<br>Jedno gniazdo M.2 2230 Key-E na kartę WLAN | <ul> <li>Class 35: 128 GB, 256 GB</li> <li>Class 35: 512 GB</li> <li>Class 40: 512 GB</li> </ul>                                                         |
|                                                                                                   | <ul> <li>UWAGA: Aby dowiedzieć się więcej na temat funkcji<br/>różnych typów kart M.2, zapoznaj się z artykułem<br/>Knowledge Base SLN301626.</li> </ul> |

### **Audio**

#### Tabela 9. Dane techniczne dźwięku

| Opis                     | Wartości                       |
|--------------------------|--------------------------------|
| Kontroler                | Realtek ALC3204                |
| Konwersja stereo         | obsługiwane                    |
| Interfejs wewnętrzny     | Dźwięk wysokiej rozdzielczości |
| Interfejs zewnętrzny     | Uniwersalne gniazdo audio      |
| Głośniki                 | Dwa                            |
| Średnia moc głośników    | 2 W                            |
| Maksymalna moc głośników | 2,5 W                          |

# Video (Grafika)

#### Tabela 10. Dane techniczne oddzielnej karty graficznej

#### Oddzielna karta graficzna

| Kontroler    | Obsługa wyświetlaczy zewnętrznych | Rozmiar pamięci | Typ pamięci |
|--------------|-----------------------------------|-----------------|-------------|
| NVIDIA MX230 | Jeden port HDMI                   | 2 GB            | GDDR5       |

#### Tabela 11. Dane techniczne zintegrowanej karty graficznej

#### Zintegrowana karta graficzna

| Ko | ntroler                                                         | Obsługa wyświetlaczy zewnętrznych | Rozmiar pamięci                     | Procesor                                      |
|----|-----------------------------------------------------------------|-----------------------------------|-------------------------------------|-----------------------------------------------|
| •  | Intel® UHD Graphics GT2<br>Karta graficzna Intel®<br>Iris® Plus | Jeden port HDMI                   | Współużytkowana pamięć<br>systemowa | <ul><li>i5-1035G1</li><li>i7-1065G7</li></ul> |

### Kamera

#### Tabela 12. Dane techniczne kamery

| Opis         |         | Wartości                                   |
|--------------|---------|--------------------------------------------|
| Liczba kamer | -       | Jedna                                      |
| Тур          |         | Kamera RGB HD                              |
| Umiejscowier | nie     | Przód                                      |
| Typ czujnika |         | Technologia czujnika CMOS                  |
| Kamera       | a       |                                            |
|              | Zdjęcia | 0.92 megapiksela                           |
|              | Wideo   | 1280 x 720 (HD) przy szybkości 30 klatek/s |
| Kąt widzenia |         |                                            |
| Kamera       | 8       | 78,6°                                      |

## Klawiatura

#### Tabela 13. Dane techniczne klawiatury

| Opis            | Wartości                                                                                                    |
|-----------------|----------------------------------------------------------------------------------------------------|
| Тур             | <ul> <li>Klawiatura bez podświetlenia, wersja angielska</li> <li>Standardowa, pełnowymiarowa klawiatura odporna na zalanie</li> <li>Precyzyjny touchpad z obsługą gestów wielodotykowych i<br/>zintegrowanym przewijaniem</li> </ul> |
| Układ           | QWERTY                                                                                                    |
| Liczba klawiszy | <ul> <li>USA i Kanada: 80 klawiszy</li> <li>Wielka Brytania: 81 klawiszy</li> <li>Japonia: 84 klawisze</li> </ul>                                                                                                    |
| Rozmiar         | Rozstaw klawiszy X = 19,05 mm                                                                                                    |

Wartości

Rozstaw klawiszy Y = 18,05 mm

Na niektórych klawiszach klawiatury umieszczone są dwa symbole. Klawisze te mogą być używane do wpisywania alternatywnych znaków lub wykonywania dodatkowych funkcji. Aby wprowadzić znak alternatywny, naciśnij klawisz Shift i klawisz znaku. Aby wykonać dodatkową funkcję, naciśnij klawisze Fn i żądany klawisz.

# Komunikacja

### Moduł łączności bezprzewodowej

#### Tabela 14. Dane techniczne modułu sieci bezprzewodowej

| Opis                                |                                                                                                   | v                                                                                                 | Vartości                                                                                                    |                                                                                                    |
|-------------------------------------|---------------------------------------------------------------------------------------------------|---------------------------------------------------------------------------------------------------|----------------------------------------------------------------------------------------------------|----------------------------------------------------------------------------------------------------|
| Numer modelu                        | Qualcomm QCA9377<br>(DW1810)                                                                      | Qualcomm DW1820                                                                                   | Intel 9462ac                                                                                                    | Intel 9560                                                                                                    |
| Szybkość przesyłania<br>danych      | Do 433 Mb/s                                                                                       | Do 867 Mb/s                                                                                       | Do 433 Mb/s                                                                                                    | Do 1,73 Gb/s                                                                                                    |
| Obsługiwane pasma<br>częstotliwości | 2,4 GHz /5 GHz                                                                                    | 2,4 GHz/5 GHz                                                                                     | 2,4 GHz/5 GHz                                                                                                    | 2,4 GHz /5 GHz                                                                                                    |
| Standardy<br>bezprzewodowe          | • Wi-Fi<br>802.11/g/a/n/ac                                                                        | • Wi-Fi<br>802.11b/g/a/n/ac                                                                       | • Wi-Fi<br>802.11b/g/a/n/ac                                                                                                    | • Wi-Fi 802.11b/g/a/n/ac                                                                                                    |
| Szyfrowanie                         | <ul> <li>64-bitowe/128-<br/>bitowe szyfrowanie<br/>WEP</li> <li>AES-CCMP</li> <li>TKIP</li> </ul> | <ul> <li>64-bitowe/128-<br/>bitowe szyfrowanie<br/>WEP</li> <li>AES-CCMP</li> <li>TKIP</li> </ul> | <ul> <li>64-bitowe/128-<br/>bitowe szyfrowanie<br/>WEP</li> <li>AES-CCMP</li> <li>TKIP</li> </ul>                               | <ul> <li>64-bitowe/128-bitowe<br/>szyfrowanie WEP</li> <li>AES-CCMP</li> <li>TKIP</li> </ul>                                 |
| Bluetooth                           | Bluetooth 4.2                                                                                     | Bluetooth 4.2                                                                                     | Bluetooth 5 (system<br>Windows 10 obsługuje<br>standard Bluetooth 5 po<br>zainstalowaniu<br>najnowszej aktualizacji<br>Windows) | Bluetooth 5 (system Windows<br>10 obsługuje standard<br>Bluetooth 5 po zainstalowaniu<br>najnowszej aktualizacji<br>Windows) |

### Czytnik kart pamięci

#### Tabela 15. Dane techniczne czytnika kart pamięci

| Opis              | Wartości            |
|-------------------|---------------------|
| Тур               | Czytnik kart SD     |
| Obsługiwane karty | Secure Digital (SD) |

Skróty klawiaturowe

# Zasilacz

#### Tabela 16. Dane techniczne zasilacza

| Opis                          | Wart                           | ości                             |
|-------------------------------|--------------------------------|----------------------------------|
| Тур                           | 65 W                           | 45 W                             |
| Napięcie wejściowe            | 100-240 VAC                    | 100–240 VAC                      |
| Częstotliwość wejściowa       | 50 Hz/60 Hz                    | 50 Hz/60 Hz                      |
| Prąd wejściowy                | 1,50 A                         | 1,30 A                           |
| Prąd wyjściowy (praca ciągła) | 3,34 A                         | 2,31 A                           |
| Znamionowe napięcie wyjściowe | Prąd stały 19,50 V             | Prąd stały 19,50 V               |
| Zakres temperatur:            |                                |                                  |
| Podczas pracy                 | 0°C do 40°C (32°F do 104°F)    | Od 0°C do 40°C (od 0°F do 104°F) |
| Podczas przechowywania        | -40°C do 70°C (-40°F do 158°F) | -40°C do 70°C (-40°F do 158°F)   |

# Akumulator

#### Tabela 17. Dane techniczne akumulatora

| Opis                          |                   | Wartości                                                                                              |
|-------------------------------|-------------------|----------------------------------------------------------------------------------------------------|
| Тур                           |                   | 3-ogniwowy akumulator polimerowy, 42 Wh                                                               |
| Napięcie                      |                   | 11,40 VDC                                                                                             |
| Waga (maksy                   | malna)            | 0,2 kg (0,44 funta)                                                                                   |
| Wymiary:                      |                   |                                                                                                    |
|                               | Wysokość          | 184,15 mm (7,25 cala.)                                                                                |
|                               | Szerokość         | 97,15 mm (3,82 cala.)                                                                                 |
|                               | Głębokość         | 5,90 mm (0,23.)                                                                                       |
| Zakres tempe                  | eratur:           |                                                                                                    |
|                               | Podczas pracy     | Od 0°C do 32°C (od 35°F do 95°F)                                                                      |
|                               | Pamięć masowa     | Od -40°C (-40°F) do 65°C (149°F)                                                                      |
| Czas pracy                    |                   | Zależy od warunków pracy; w pewnych warunkach wysokiego<br>zużycia energii może być znacznie skrócony |
| Czas ładowar                  | nia (przybliżony) | 3 godziny (przy wyłączonym komputerze)                                                                |
| Okres trwałości (przybliżony) |                   | 300 cykli rozładowania/ładowania                                                                      |
| Bateria pastyl                | kowa              | CR 2032                                                                                               |
| Czas pracy                    |                   | Zależy od warunków pracy; w pewnych warunkach wysokiego<br>zużycia energii może być znacznie skrócony |

# Wyświetlacz

#### Tabela 18. Dane techniczne: wyświetlacz

| Opis                                             | Wartości                                                                          |
|--------------------------------------------------|-----------------------------------------------------------------------------------|
| Тур                                              | High Definition — bez obsługi dotykowej, z powłoką<br>antyodblaskową, ultracienki |
| Technologia panelu                               | TN                                                                                |
| Luminancja (typowa)                              | 220 nitów                                                                         |
| Wymiary (obszar aktywny):                        |                                                                                   |
| Wysokość                                         | 309,35 mm (12,18")                                                                |
| Szerokość                                        | 173,99 mm (6,85")                                                                 |
| Przekątna                                        | 355,60 mm (14,00")                                                                |
| Rozdzielczość tabletu                            | 1366 x 768                                                                        |
| Liczba megapikseli                               | 1,049                                                                             |
| Liczba pikseli na cal (PPI)                      | 112 PPI                                                                           |
| Współczynnik kontrastu (minimalny)               | 0,672916666666666                                                                 |
| Czas reakcji (maksymalny)                        | 16 ms                                                                             |
| Częstotliwość odświeżania                        | 60 Hz                                                                             |
| Kąt widzenia w poziomie                          | 40°                                                                               |
| Kąt widzenia w pionie                            | Góra/dół: 10º/30º                                                                 |
| Rozstaw pikseli                                  | 0,2265 mm x 0,2265 mm                                                             |
| Zużycie energii (maksymalne)                     | 2,9 W                                                                             |
| Powłoka przeciwodblaskowa/błyszczące wykończenie | Powłoka przeciwodblaskowa                                                         |
| Opcje obsługi dotykowej                          | Nie                                                                               |

# Wymiary i masa

#### Tabela 19. Wymiary i masa

| Opis      | Wartości             |
|-----------|----------------------|
| Wysokość: |                      |
| Przód     | 19,9 mm (0,78")      |
| Tył       | 19,90 mm (0,78")     |
| Szerokość | 380 mm (14,96")      |
| Głębokość | 258 mm (10,16")      |
| Masa      | 1,99 kg (4,41 funta) |

#### Wartości

UWAGA: Masa komputera zależy od zamówionej konfiguracji oraz od pewnych zmiennych produkcyjnych.

### Czytnik linii papilarnych

#### Tabela 20. Dane techniczne czytnika linii papilarnych

| Opis                         | Wartości        |
|------------------------------|-----------------|
| Technologia czujnika         | Pojemnościowy   |
| Rozdzielczość czujnika       | 500 DPI         |
| Obszar czujnika              | 5,5 mm x 4,4 mm |
| Rozmiar czujnika w pikselach | 108 x 88        |

### Security (Zabezpieczenia)

#### Tabela 21. Security (Zabezpieczenia)

| Funkcje                                     | Dane techniczne                   |
|---------------------------------------------|-----------------------------------|
| Układ zabezpieczający TPM 2.0               | Zintegrowana na płycie systemowej |
| Czytnik linii papilarnych                   | (opcjonalnie)                     |
| Stykowy czytnik kart SmartCard              | (opcjonalnie)                     |
| Zbliżeniowy czytnik kart Smart Card         | (opcjonalnie)                     |
| Gniazdo blokady zabezpieczającej Kensington | Standardowe                       |
| Zabezpieczone otwory/szczeliny              | Standardowe                       |

### Bezpieczeństwo danych

#### Tabela 22. Bezpieczeństwo danych

| Funkcje                                                                  | Dane techniczne |
|--------------------------------------------------------------------------|-----------------|
| Dell Data Protection   Endpoint Security Suite Enterprise (DDP <br>ESSE) | (opcjonalnie)   |
| Dell Data Protection   Software Encryption (DDPE)                        | (opcjonalnie)   |
| Dell ControlVault 3.0                                                    | (opcjonalnie)   |
| Microsoft Device Guard i Credential Guard (Windows Enterprise)           | (opcjonalnie)   |
| Microsoft Windows BitLocker                                              | (opcjonalnie)   |

Opis

# 6

# Program konfiguracji systemu

Program konfiguracji systemu umożliwia zarządzanie komponentami i konfigurowanie opcji systemu BIOS. Program konfiguracji systemu umożliwia:

- · Zmienianie ustawień zapisanych w pamięci NVRAM po zainstalowaniu lub wymontowaniu sprzętu
- Wyświetlanie konfiguracji sprzętowej systemu
- Włączanie i wyłączanie wbudowanych urządzeń
- · Ustawianie opcji wydajności i zarządzania zasilaniem
- · Zarządzanie zabezpieczeniami komputera

#### Tematy:

- Menu startowe
- Klawisze nawigacji
- Opcje konfiguracji systemu
- Hasło systemowe i hasło konfiguracji systemu

### Menu startowe

Po wyświetleniu logo Dell naciśnij klawisz <F12>, aby wyświetlić menu jednorazowych opcji uruchamiania z listą urządzeń startowych w komputerze. To menu zawiera także opcje Diagnostics (Diagnostyka) i BIOS Setup (Konfiguracja systemu BIOS). Urządzenia są wymienione w menu rozruchu, tylko jeśli są urządzeniami rozruchowymi systemu. Za pomocą tego menu można uruchomić komputer z wybranego urządzenia albo wykonać testy diagnostyczne komputera. Używanie menu startowego nie powoduje zmiany kolejności urządzeń startowych zdefiniowanej w systemie BIOS.

Dostępne opcje:

- UEFI Boot:
  - · Menedżer rozruchu systemu Windows
- · Other Options:
  - konfiguracja systemu BIOS
  - · Aktualizacja pamięci Flash systemu BIOS
  - Diagnostyka
  - · Zmień ustawienia trybu rozruchu

### Klawisze nawigacji

UWAGA: Większość opcji konfiguracji systemu jest zapisywana, a zmiany ustawień są wprowadzane po ponownym uruchomieniu komputera.

| Klawisze        | Nawigacja                                                                                                    |
|-----------------|----------------------------------------------------------------------------------------------------|
| Strzałka w górę | Przejście do poprzedniego pola.                                                                                                    |
| Strzałka w dół  | Przejście do następnego pola.                                                                                                    |
| Enter           | Umożliwia wybranie wartości w bieżącym polu (jeśli pole udostępnia wartości do wyboru) oraz korzystanie z łączy<br>w polach.                                                                                      |
| Spacja          | Rozwijanie lub zwijanie listy elementów.                                                                                                    |
| Karta           | Przejście do następnego obszaru.                                                                                                    |
| Esc             | Powrót do poprzedniej strony do momentu wyświetlenia ekranu głównego. Naciśnięcie klawisza Esc na ekranie<br>głównym powoduje wyświetlenie komunikatu z monitem o zapisanie zmian i ponowne uruchomienie systemu. |

# Opcje konfiguracji systemu

UWAGA: W zależności od oraz zainstalowanych urządzeń wymienione w tej sekcji pozycje mogą, ale nie muszą, pojawiać się na ekranie.

### Opcje ogólne

#### Tabela 23. Ogólne

| Орсја                   | Opis                                                                                                    |
|-------------------------|----------------------------------------------------------------------------------------------------|
| System Information      | Wyświetla następujące informacje:                                                                                                    |
|                         | <ul> <li>System Information (Informacje o systemie): BIOS Version (Wersja systemu BIOS), Service<br/>Tag (Kod Service Tag), Asset Tag (Numer środka trwałego), Ownership Tag (Znak<br/>własności), Ownership Date (Data przejęcia własności), Manufacture Date (Data<br/>produkcji) i Express Service Code (Kod usług ekspresowych).</li> </ul>                                                                                                    |
|                         | <ul> <li>Memory Information (Informacje o pamięci): Memory Installed (Pamięć zainstalowana),</li> <li>Memory Available (Pamięć dostępna), Memory Speed (Szybkość pamięci), Memory</li> <li>Channel Mode (Tryb kanałów pamięci), Memory Technology (Technologia pamięci),</li> <li>DIMM A Size (Pojemność modułu w gnieździe DIMM A) oraz DIMM B Size (Pojemność</li> <li>modułu w gnieździe DIMM B).</li> </ul>                                                                                                    |
|                         | <ul> <li>Processor Information (Informacje o procesorze): Processor Type (Typ procesora), Core<br/>Count (Liczba rdzeni), Processor ID (Identyfikator procesora), Current Clock Speed<br/>(Bieżąca szybkość taktowania), Minimum Clock Speed (Minimalna szybkość<br/>taktowania), Maximum Clock Speed (Maksymalna szybkość taktowania), Processor L2<br/>Cache (Pamięć podręczna L2 procesora), Processor L3 Cache (Pamięć podręczna L3<br/>procesora), HT Capable (Obsługa technologii hiperwątkowania) oraz 64-Bit Technology<br/>(Technologia 64-bitowa).</li> </ul> |
|                         | <ul> <li>Device Information (Informacje o urządzeniach): Primary HDD (Podstawowy dysk twardy),<br/>ODD Device (Napęd dysków optycznych), M.2 SATA SSD, M.2 PCIe SSD-0, LOM MAC<br/>Address (Adres MAC LOM), Video Controller (Kontroler wideo), Video BIOS Version<br/>(Wersja Video BIOS), Video Memory (Pamięć grafiki), Panel type (Typ panelu), Native<br/>Resolution (Rozdzielczość naturalna), Audio Controller (Kontroler dźwiękowy), Wi-Fi<br/>Device (Urządzenie Wi-Fi) i Bluetooth Device (Urządzenie Bluetooth).</li> </ul>                                  |
| Battery Information     | Wyświetla stan akumulatora i informacje o podłączonym zasilaczu sieciowym.                                                                                                    |
| Boot Sequence           | Umożliwia określenie kolejności, w jakiej komputer próbuje uruchomić system operacyjny z urządzeń<br>określonych na tej liście.                                                                                                    |
| Advanced Boot Options   | Umożliwia wybranie opcji Legacy Option ROMs (Starsze pamięci Option ROM) w trybie<br>uruchamiania UEFI. Domyślnie nie jest zaznaczona żadna opcja.                                                                                                    |
|                         | <ul> <li>Enable Legacy Option ROMs (Włącz obsługę starszych pamięci ROM)</li> <li>Enable Attempt Legacy Boot (Włącz próbę uruchamiania w trybie Legacy)</li> </ul>                                                                                                    |
| UEFI Boot Path Security | Ta opcja pozwala określić, czy system wyświetla monit o wprowadzenie hasła administratora podczas rozruchu ze ścieżki UEFI wybranej z menu rozruchowego F12.                                                                                                    |
|                         | <ul> <li>Always, Except Internal HDD (Zawsze z wyjątkiem wewnętrznego dysku twardego) — ustawienie domyślne</li> <li>Always (Zawsze)</li> <li>Nigdy</li> </ul>                                                                                                    |
| Date/Time               | Umożliwia ustawienie daty i godziny. Efekt zmian dokonanych w systemowej dacie i systemowym czasie widoczny jest natychmiast.                                                                                                    |

### Informacje o systemie

#### Tabela 24. System Configuration (Konfiguracja systemu)

| Орсја                           | Opis                                                                                                    |
|---------------------------------|----------------------------------------------------------------------------------------------------|
| Integrated NIC                  | Umożliwia skonfigurowanie zintegrowanego kontrolera sieci LAN.                                                                                                    |
|                                 | <ul> <li>Disabled (Wyłączone) — wbudowany kontroler sieci LAN jest wyłączony i niewidoczny w systemie operacyjnym.</li> <li>Enabled (Włączone) — wbudowany kontroler sieci LAN jest włączony.</li> <li>Enabled w/PXE (ustawienie domyślne) — wbudowany kontroler sieci LAN jest włączony z funkcją PXE</li> </ul> |
| SATA Operation                  | Umożliwia skonfigurowanie trybu pracy zintegrowanego kontrolera dysków twardych.                                                                                                    |
|                                 | <ul> <li>Disabled (Wyłączone) = Kontrolery SATA są ukryte</li> <li>AHCI = Napęd SATA jest skonfigurowany w trybie AHCI</li> <li>RAID ON — napęd SATA jest skonfigurowany do obsługi trybu RAID (ustawienie domyślne)</li> </ul>                                                                                   |
| Napędy                          | Umożliwia włączanie i wyłączanie wbudowanych napędów:                                                                                                    |
|                                 | <ul> <li>SATA-0 (opcja domyślnie włączona)</li> <li>SATA-1 (opcja domyślnie włączona)</li> <li>SATA-2 (opcja domyślnie włączona)</li> <li>M.2 PCle SSD-0 (opcja domyślnie włączona)</li> </ul>                                                                                                    |
| Smart Reporting                 | To pole określa, czy w trakcie uruchamiania systemu są zgłaszane błędy zintegrowanych dysków twardych. <b>Enable SMART Reporting</b> (Włącz obsługę systemu SMART) — ta opcja jest domyślnie wyłączona.                                                                                                    |
| USB Configuration (Konfiguracja | Umożliwia włączanie i wyłączanie następujących funkcji zintegrowanego kontrolera USB:                                                                                                    |
| USB)                            | <ul> <li>Enable USB Boot Support</li> <li>Enable External USB Port (Włącz rozruch z zewnętrznych urządzeń USB)</li> </ul>                                                                                                    |
|                                 | Wszystkie opcje są domyślnie włączone.                                                                                                    |
| Audio                           | Umożliwia włączenie lub wyłączanie zintegrowanego kontrolera dźwiękowego. Domyślnie włączona jest opcja <b>Enable Audio</b> (Włącz dźwięk).                                                                                                    |
|                                 | <ul> <li>Enable Microphone (Włącz mikrofon)</li> <li>Enable Internal Speaker (Włącz mikrofon wewnętrzny)</li> </ul>                                                                                                    |
|                                 | Obie opcje są domyślnie włączone.                                                                                                    |
| Miscellaneous Devices           | Umożliwia włączanie i wyłączanie następujących urządzeń:<br>• Enable Camera (Włącz kamerę; opcja domyślnie włączona)                                                                                                    |

### Video (Grafika)

| Орсја          | Opis                                                                                                    |
|----------------|----------------------------------------------------------------------------------------------------|
| LCD Brightness | Umożliwia ustawienie jasności ekranu wyświetlacza odpowiednio do źródła zasilania: On Battery (Akumulator) i On<br>AC (Zasilanie sieciowe). Jasność wyświetlacza LCD ustawia się niezależnie dla akumulatora i zasilacza. Można to<br>zrobić za pomocą suwaka. |

(i) UWAGA: Ustawienie wideo jest wyświetlane tylko wtedy, gdy w systemie jest zainstalowana karta graficzna.

### Security (Zabezpieczenia)

#### Tabela 25. Security (Zabezpieczenia)

| Орсја                         | Opis                                                                                                    |
|-------------------------------|----------------------------------------------------------------------------------------------------|
| Admin Password                | Umożliwia ustawianie, zmienianie i usuwanie hasła administratora.                                                                                                    |
| System Password               | Umożliwia ustawianie, zmienianie i usuwanie hasła systemowego.                                                                                                    |
| Strong Password               | Ta opcja umożliwia włączanie i wyłączanie wymuszania silnych haseł w systemie.                                                                                                    |
| Password Configuration        | Umożliwia określenie minimalnej i maksymalnej dozwolonej długości hasła administratora i hasła<br>systemowego. Można ustawić od 4 do 32 znaków.                                                                                                    |
| Password Bypass               | Ta opcja umożliwia pominięcie hasła systemowego i wewnętrznego hasła dysku twardego, kiedy<br>komputer jest uruchamiany ponownie.                                                                                                    |
|                               | <ul> <li>Disabled (Wyłączone) — system zawsze monituje o podanie hasła systemowego i hasła<br/>wewnętrznego dysku twardego, jeśli te hasła są ustawione. Ta opcja jest domyślnie włączona.</li> <li>Reboot Bypass (Pomiń przy ponownym uruchamianiu) — monit o hasło jest pomijany przy<br/>ponownym uruchamianiu (restarcie) komputera.</li> </ul>                                                                                                    |
|                               | (j) UWAGA: System zawsze monituje o podanie hasła systemowego i hasła wewnętrznego dysku twardego podczas uruchamiania wyłączonego komputera ("zimnego rozruchu"). Ponadto system zawsze monituje o podanie hasła do ewentualnych dysków twardych w kieszeniach modułowych.                                                                                                    |
| Password Change               | Ta opcja umożliwia określenie, czy hasło systemowe i hasło dysku twardego mogą być zmieniane,<br>kiedy jest ustawione hasło administratora.                                                                                                    |
|                               | Allow Non-Admin Password Changes (Zezwalaj na zmiany konfiguracji przez<br>użytkowników niebędących administratorami) — ta opcja jest domyślnie włączona.                                                                                                    |
| Non-Admin Setup Changes       | Umożliwia określanie, czy zmiany opcji konfiguracji systemu są dozwolone, kiedy jest ustawione hasło<br>administratora.                                                                                                    |
| UEFI Capsule Firmware Updates | Ta opcja określa, czy system pozwala na aktualizacje systemu BIOS za pośrednictwem pakietów<br>aktualizacyjnych UEFI. Opcja ta jest zaznaczona jako domyślna. Wyłączenie tej opcji spowoduje<br>zablokowanie aktualizacji systemu BIOS z poziomu takich usług, jak Microsoft Windows Update i<br>Linux Vendor Firmware Service (LVFS)                                                                                                    |
| TPM 2.0 Security              | Umożliwia określenie, czy moduł TPM jest widoczny w systemie operacyjnym.                                                                                                    |
|                               | <ul> <li>TPM On (Tryb TPM włączony; ustawienie domyślne)</li> <li>Clear (Wyczyść)</li> <li>PPI Bypass for Disabled Commands (Pomiń PPI dla wyłączonych poleceń)</li> <li>PPI Bypass for Disabled Commands (Pomiń PPI dla wyłączonych poleceń)</li> <li>PPI Bypass for Clear Commands (Pomiń PPI dla poleceń czyszczenia)</li> <li>Attestation Enable (Włącz atestowanie, ustawienie domyślne)</li> <li>Key Storage Enable (Włącz magazynowanie kluczy, ustawienie domyślne)</li> <li>SHA-256 (ustawienie domyślne)</li> </ul> |
|                               | Jedna opcja do wyboru:                                                                                                    |
|                               | <ul><li>Wyłączone</li><li>Enabled (Włączone; ustawienie domyślne)</li></ul>                                                                                                    |
| Computrace(R)                 | Za pomocą tego pola można włączyć lub wyłączyć w systemie BIOS interfejs modułu opcjonalnej<br>usługi Computrace firmy Absolute Software. Włączenie lub wyłączenie opcjonalnej usługi<br>Computrace umożliwiającej zarządzanie zasobami.                                                                                                    |
|                               | <ul> <li>Deactivate (Dezaktywuj)</li> <li>Disable (Wyłączone)</li> <li>Activate (Aktywuj) — ta opcja jest domyślnie włączona.</li> </ul>                                                                                                    |
| OROM Keyboard Access          | Ta opcja określa, czy użytkownicy mogą otwierać ekran konfiguracji pamięci Option ROM za pomocą<br>skrótów klawiaturowych podczas uruchamiania komputera.                                                                                                    |

| Орсја                   | Opis                                                                                                    |
|-------------------------|----------------------------------------------------------------------------------------------------|
|                         | <ul> <li>Enabled (Włączone; ustawienie domyślne)</li> <li>Wyłączone</li> <li>One Time Enable (Włącz na jeden raz)</li> </ul>                            |
| Admin Setup Lockout     | Uniemożliwia użytkownikom otwieranie programu konfiguracji systemu, kiedy jest ustawione hasło<br>administratora. Domyślnie ta opcja jest nieustawiona. |
| Master Password Lockout | Umożliwia wyłączenie hasła nadrzędnego. Przed zmianą tych ustawień należy wyczyścić hasła do<br>dysków twardych. Domyślnie ta opcja jest nieustawiona.  |
| SMM Security Mitigation | Umożliwia włączanie i wyłączanie dodatkowych zabezpieczeń SMM Security Mitigation trybu UEFI.<br>Domyślnie ta opcja jest nieustawiona.                  |

### Secure Boot (Bezpieczne uruchamianie)

#### Tabela 26. Secure Boot (Bezpieczny rozruch)

| Орсја                     | Opis                                                                                                    |
|---------------------------|----------------------------------------------------------------------------------------------------|
| Secure Boot Enable (Włącz | Umożliwia włączanie i wyłączanie sterowania bezpiecznym rozruchem.                                                                                                    |
| bezpieczny rozruch)       | Secure Boot Enable (Włącz bezpieczny rozruch)                                                                                                    |
|                           | Opcja ta jest zaznaczona jako domyślna.                                                                                                    |
| Secure Boot Mode          | Umożliwia zmianę sposobu działania trybu Secure Boot w celu weryfikacji lub egzekwowania podpisów sterowników UEFI.                                                                                                    |
|                           | Audit Mode (Tryb audytu)                                                                                                    |
| Expert key Management     | Umożliwia modyfikowanie baz danych kluczy zabezpieczeń tylko wtedy, gdy system znajduje się w trybie niestandardowym. Opcja <b>Enable Custom Mode</b> (Włącz tryb niestandardowy) jest domyślnie wyłączona. Dostępne opcje: |
|                           | <ul> <li>PK (ustawienie domyślne)</li> <li>KEK</li> <li>db</li> <li>dbx</li> </ul>                                                                                                    |
|                           | W przypadku włączenia trybu <b>Custom Mode</b> (niestandardowego) wyświetlane są odpowiednie<br>opcje dotyczące baz danych <b>PK, KEK, db i dbx</b> . Dostępne opcje:                                                       |
|                           | <ul> <li>Save to File (Zapisz w pliku) — zapisuje klucz w pliku wybranym przez użytkownika.</li> <li>Replace from File (Zastąp z pliku) — zastępuje bieżący klucz kluczem z pliku wybranego przez użytkownika.</li> </ul>   |
|                           | <ul> <li>Append from File (Dodaj do pliku) — dodaje do bieżącej bazy danych klucz z pliku wybranego przez użytkownika.</li> <li>Delete (Usuń) — usuwa wybrany klucz.</li> </ul>                                             |
|                           | <ul> <li>Reset All Keys (Resetuj wszystkie klucze) — przywraca ustawienia domyślne.</li> <li>Delete All Keys (Usuń wszystkie klucze) — usuwa wszystkie klucze.</li> </ul>                                                   |
|                           | (j) UWAGA: Wyłączenie trybu Custom Mode (Niestandardowy) spowoduje wymazanie wszelkich zmian i przywrócenie domyślnych ustawień kluczy.                                                                                     |

# Intel Software Guard Extensions (Rozszerzenia Intel Software Guard)

#### Tabela 27. Intel Software Guard Extensions (Rozszerzenia Intel Software Guard)

| Opcja                | Opis                                                                                                    |
|----------------------|----------------------------------------------------------------------------------------------------|
| Intel SGX Enable     | To pole pozwala włączyć funkcję bezpiecznego środowiska do<br>uruchamiania poufnego kodu/przechowywania poufnych informacji<br>w kontekście głównego systemu operacyjnego. |
|                      | Kliknij jedną z poniższych opcji:                                                                                                    |
|                      | <ul> <li>Wyłączone</li> <li>Enabled (Włączone)</li> <li>Software controlled (Sterowanie programowe) —<br/>ustawienie domyślne</li> </ul>                                   |
| Enclave Memory Size  | Pozwala określić opcję parametru <b>SGX Enclave Reserve Memory Size</b> (Rozmiar pamięci zarezerwowanej na enklawę).                                                       |
|                      | Kliknij jedną z poniższych opcji:                                                                                                    |
|                      | <ul> <li>· 32 MB</li> <li>· 64 MB</li> </ul>                                                                                                    |
|                      | • 128 MB — ustawienie domyślne                                                                                                    |
| Wydajność            |                                                                                                    |
| Tabela 28. Wydajność |                                                                                                    |
| Орсја                | Opis                                                                                                    |
| Multi Core Support   | To pole określa, czy w procesorze będzie włączony jeden rdzeń,<br>czy wszystkie. Wydajność niektórych aplikacji można zwiększyć<br>przez użycie dodatkowych rdzeni.        |
|                      | <ul> <li>All (Wszystkie) — ustawienie domyślne</li> <li>1</li> </ul>                                                                                                    |
| Intel SpeedStep      | Umożliwia włączanie i wyłączanie trybu Intel SpeedStep procesora.                                                                                                    |
|                      | <ul> <li>Enable Intel SpeedStep</li> </ul>                                                                                                    |
|                      | Domyślnie ta opcja jest ustawiona.                                                                                                    |
| C-States Control     | Umożliwia włączanie i wyłączanie dodatkowych stanów uśpienia procesora.                                                                                                    |
|                      | · C states                                                                                                    |
|                      | Domyślnie ta opcja jest ustawiona.                                                                                                    |
| Intel TurboBoost     | Umożliwia włączanie i wyłączanie trybu Intel TurboBoost procesora.                                                                                                    |
|                      | <ul> <li>Enable Intel TurboBoost</li> </ul>                                                                                                    |
|                      | Domyślnie ta opcja jest ustawiona.                                                                                                    |
| Hyper-Thread Control | Umożliwia włączanie i wyłączanie funkcji hiperwątkowania w<br>procesorze.                                                                                                  |
|                      | <ul> <li>Wyłączone</li> <li>Enabled (Włączone) — ustawienie domyślne</li> </ul>                                                                                            |

### Zarządzanie energią

| Opcja                                                                                               | Opis                                                                                                    |
|----------------------------------------------------------------------------------------------------|----------------------------------------------------------------------------------------------------|
| AC Behavior                                                                                         | Umożliwia włączanie i wyłączanie funkcji automatycznego uruchamiania komputera po podłączeniu zasilacza sieciowego.                                                                                                    |
|                                                                                                    | Ustawienie domyślne: opcja Wake on AC nie jest zaznaczona.                                                                                                    |
| Enable Intel Speed<br>Shift Technology<br>(Włącz<br>technologię Intel<br>Speed Shift<br>Technology) | <ul> <li>Enable Intel Speed Shift Technology (Włącz technologię Intel Speed Shift Technology)</li> <li>Ustawienie domyślne: Enabled (Włączone)</li> </ul>                                                                                                    |
| Auto On Time                                                                                        | Umożliwia ustawienie daty i godziny, o której komputer będzie automatycznie włączany. Dostępne opcje:                                                                                                    |
|                                                                                                    | <ul> <li>Wyłączone</li> <li>Every Day (Codziennie)</li> <li>Weekdays (Dni tygodnia)</li> <li>Select Days (Wybierz dni)</li> </ul>                                                                                                    |
|                                                                                                    | Ustawienie domyslne: Disabled (Wyłączone)                                                                                                    |
| USB Wake<br>Support                                                                                 | <ul> <li>Umożliwia włączenie funkcji wyprowadzenia komputera ze stanu wstrzymania przez urządzenia USB.</li> <li>UWAGA: Ta funkcja jest dostępna tylko wtedy, gdy komputer jest podłączony do zasilacza. Jeśli zasilacz sieciowy zostanie odłączony, gdy urządzenie będzie w trybie gotowości, konfiguracja systemowa wyłączy zasilanie wszystkich portów USB, aby oszczędzać energię akumulatora.</li> </ul>                                                                                |
|                                                                                                    | <ul> <li>Enable USB Wake Support (Włącz funkcję wznawiania przez urządzenie USB)</li> </ul>                                                                                                    |
| Wake on WLAN                                                                                        | Umożliwia włączanie i wyłączanie funkcji włączania komputera za pomocą sygnału z sieci LAN.                                                                                                    |
|                                                                                                    | <ul> <li>Wyłączone</li> <li>WLAN</li> </ul>                                                                                                    |
|                                                                                                    | Ustawienie domyślne: Disabled (Wyłączone)                                                                                                    |
| Peak Shift                                                                                          | Ta opcja umożliwia zminimalizowanie poboru energii z sieci w szczytowych momentach dnia. Po włączeniu tej opcji system jest zasilany wyłącznie z akumulatora, nawet jeśli zasilacz sieciowy jest podłączony.                                                                                                    |
|                                                                                                    | <ul> <li>Enable Peak Shift (Włącz tryb Peak Shift) — opcja wyłączona</li> <li>Set battery threshold (15% to 100%) — 15% (Ustaw próg zasilania bateryjnego, od 15% do 100% — 15%, domyślnie włączone)</li> </ul>                                                                                                    |
| Advanced Battery<br>Charge                                                                          | Pozwala maksymalnie wydłużyć dobry stan akumulatora. Kiedy ta opcja jest włączona, a system jest wyłączony, używany jest standardowy algorytm ładowania oraz inne techniki pozwalające wydłużyć żywotność akumulatora.                                                                                                    |
| Configuration                                                                                       | Enable Advanced Battery Charge Mode (Włącz zaawansowany tryb ładowania akumulatora) — opcja wyłączona                                                                                                    |
| Primary Battery                                                                                     | Umożliwia wybranie trybu ładowania akumulatora. Dostępne opcje:                                                                                                    |
| Charge<br>Configuration                                                                             | <ul> <li>Adaptive (tryb adaptacyjny, włączone domyślnie)</li> <li>Standard — ładowanie akumulatora do pełna ze standardową szybkością.</li> <li>ExpressCharge — akumulator może być ładowany szybciej dzięki technologii opracowanej przez firmę Dell.</li> <li>Primarily AC use (Komputer najczęściej zasilany z gniazdka)</li> <li>Custom (Tryb niestandardowy)</li> <li>Jeśli wybrano opcję Custom Charge, można także ustawić wartości w polach Custom Charge Start (Początek</li> </ul> |
|                                                                                                    | trybu niestandardowego) i Custom Charge Stop (Koniec trybu niestandardowego).<br>(i) UWAGA: Niektóre akumulatory mogą nie obsługiwać wszystkich trybów ładowania. Aby włączyć tę                                                                                                    |

UWAGA: Niektóre akumulatory mogą nie obsługiwać wszystkich trybów ładowania. Aby włączyć tę opcję, należy wyłączyć opcję Advanced Battery Charge Configuration (Zaawansowana konfiguracja ładowania akumulatora).

### POST Behavior (Zachowanie podczas testu POST)

| Opcja                      | Opis                                                                                                    |
|----------------------------|----------------------------------------------------------------------------------------------------|
| Adapter Warnings           | Umożliwia włączanie i wyłączanie komunikatów ostrzegawczych systemu BIOS, emitowanych w przypadku<br>korzystania z niektórych zasilaczy.                                                                                                    |
|                            | Ustawienie domyślne: Enable Adapter Warnings                                                                                                    |
| Numlock Enable             | Umożliwia włączanie i wyłączanie klawisza Num Lock przy uruchamianiu komputera.                                                                                                    |
|                            | Enable Network (Włącz sieć). Ta opcja jest domyślnie włączona.                                                                                                    |
| Fn Lock Options            | Umożliwia przełączanie między standardowymi a drugorzędnymi funkcjami klawiszy F1–F12 przez naciśnięcie klawiszy Fn+Esc. W przypadku wyłączenia tej opcji nie będzie można dynamicznie zmieniać zachowania tych klawiszy. Dostępne opcje:                          |
|                            | <ul> <li>Fn Lock (Blokowanie klawisza Fn) — opcja domyślnie włączona</li> <li>Lock Mode Disable/Standard (Tryb blokady wyłączony/standardowy) — opcja domyślnie włączona</li> <li>Lock Mode Enable/Secondary</li> </ul>                                            |
| Fastboot                   | Umożliwia przyspieszenie uruchamiania komputera przez pominięcie niektórych testów zgodności. Dostępne opcje:                                                                                                    |
|                            | <ul> <li>Minimal (Tryb minimalny) — opcja domyślnie włączona</li> <li>Thorough (Diagnostyka szczegółowa)</li> <li>Auto</li> </ul>                                                                                                    |
| Extended BIOS<br>POST Time | Umożliwia skonfigurowanie dodatkowego opóźnienia przed uruchomieniem komputera. Dostępne opcje:                                                                                                    |
|                            | <ul> <li>0 seconds (0 sekund) — opcja domyślnie włączona.</li> <li>5 seconds (5 sekund)</li> <li>10 seconds (10 sekund)</li> </ul>                                                                                                    |
| Full Screen Logo           | <ul> <li>Enable Full Screen Logo (Włącz logo w trybie pełnoekranowym) — opcja wyłączona</li> </ul>                                                                                                    |
| Warnings and<br>Errors     | <ul> <li>Prompt on Warnings and Errors (Monituj przy ostrzeżeniach i błędach) — opcja domyślnie włączona</li> <li>Continue on Warnings (Kontynuuj przy ostrzeżeniach)</li> <li>Continue on Warnings and Errors (Kontynuuj przy ostrzeżeniach i błędach)</li> </ul> |
| Sign of Life<br>Indication | <ul> <li>Enable Sign of Life Keyboard Backlight Indication (Włącz wskaźnik funkcjonowania przez podświetlenie klawiatury) — opcja domyślnie włączona</li> </ul>                                                                                                    |

### Virtualization Support (Obsługa wirtualizacji)

| Opcja             | Opis                                                                                                    |
|-------------------|----------------------------------------------------------------------------------------------------|
| Virtualization    | Ta opcja określa, czy moduł VMM (Virtual Machine Monitor) może korzystać z dodatkowych funkcji sprzętowych, jakie udostępnia technologia wirtualizacji firmy Intel.                                                                                                    |
|                   | Enable Intel Virtualization Technology (Włącz technologię wirtualizacji Intel) — opcja domyślnie włączona                                                                                                    |
| VT for Direct I/O | Włącza lub wyłącza w monitorze maszyny wirtualnej (VMM) korzystanie z dodatkowych funkcji sprzętu, jakie<br>zapewnia technologia wirtualizacji bezpośredniego wejścia/wyjścia firmy Intel®.                                                                                                    |
|                   | Enable VT for Direct I/O (Włącz funkcję Intel VT for Direct I/O; opcja domyślnie włączona)                                                                                                    |
| Trusted Execution | Ta opcja określa, czy moduł MVMM (Measured Virtual Machine Monitor) może wykorzystywać dodatkowe<br>funkcje sprzętowe udostępniane przez technologię Intel Trusted Execution Technology. Opcje TPM, Virtualization<br>Technology (Technologia wirtualizacji) i Virtualization Technology for Direct I/O (Technologia wirtualizacji<br>bezpośredniego we/wy) muszą być włączone, aby można było użyć tej funkcji. |

Trusted Execution - ta opcja jest domyślnie wyłączona.

### Komunikacja bezprzewodowa

#### Opis opcji

Wireless Switch

Umożliwia wybieranie urządzeń, których działaniem ma sterować przełącznik urządzeń bezprzewodowych. Dostępne opcje:

- · WLAN
- · Bluetooth

Wszystkie opcje są domyślnie włączone.

### UWAGA: Opcje włączenia i wyłączenia WLAN są powiązane i nie można ich włączać ani wyłączać niezależnie od siebie.

Wireless Device Enable Umożliwia włączanie i wyłączanie wewnętrznych urządzeń bezprzewodowych.

- · WLAN
- · Bluetooth

Wszystkie opcje są domyślnie włączone.

### Ekran Maintenance (Konserwacja)

| Opcja          | Opis                                                                                                    |  |
|----------------|----------------------------------------------------------------------------------------------------|--|
| Service Tag    | Wyświetla znacznik serwisowy komputera.                                                                                                    |  |
| Asset Tag      | Umożliwia oznaczenie systemu numerem środka trwałego, jeśli taki numer nie został jeszcze ustawiony. Domyślnie ta opcja jest nieustawiona.                                                                                                    |  |
| BIOS Downgrade | Ta opcja umożliwia ładowanie wcześniejszych wersji oprogramowania sprzętowego. Opcja Allow Bios Downgrade<br>(Zezwalaj na instalowanie starszych wersji systemu BIOS) jest domyślnie włączona.                                                            |  |
| Data Wipe      | Ta opcja umożliwia bezpieczne usuwanie danych ze wszystkich wewnętrznych urządzeń pamięci masowej. Opcja<br>Wipe on Next boot (Usuń przy następnym rozruchu) jest domyślnie wyłączona. Poniżej przedstawiono listę<br>urządzeń, których dotyczy ta opcja: |  |
|                | <ul> <li>Wewnętrzne dyski twarde/SSD SATA</li> <li>Wewnętrzne dyski SSD M.2 SATA</li> <li>Wewnętrzne dyski SSD PCIe M.2</li> <li>Internal eMMC</li> </ul>                                                                                                 |  |
| BIOS Recovery  | Pole umożliwiające w pewnych sytuacjach przywrócenie uszkodzonego systemu BIOS z pliku przywracania<br>zapisanego na głównym dysku twardym lub na zewnętrznym nośniku USB.                                                                                |  |
|                | <ul> <li>BIOS Recovery from Hard Drive (Przywracanie systemu BIOS z dysku twardego) — opcja domyślnie<br/>włączona</li> </ul>                                                                                                    |  |

· Always perform integrity check (Zawsze wykonuj weryfikację spójności) — opcja domyślnie wyłączona

### System logs (Systemowe rejestry zdarzeń)

| Opcja          | Opis                                                                                                    |  |
|----------------|----------------------------------------------------------------------------------------------------|--|
| BIOS Events    | Umożliwia wyświetlanie i kasowanie zdarzeń testu POST Programu konfiguracji systemu (BIOS).              |  |
| Thermal Events | Umożliwia wyświetlanie i kasowanie zdarzeń Programu konfiguracji systemu (BIOS) dotyczących temperatury. |  |
| Power Events   | Umożliwia wyświetlanie i kasowanie zdarzeń Programu konfiguracji systemu (BIOS) dotyczących zasilania.   |  |

# SupportAssist System Resolution (Konsola SupportAssist System Resolution)

#### Opcja

Threshold

#### Opis

Auto OS Recovery Umożliwia sterowaniem automatycznym rozruchem systemu na potrzeby funkcji SupportAssist. Dostępne opcje:

- Nie świeci
  - 1 1
  - 2 (opcja domyślnie włączona)
  - 3

SupportAssist OS Umożliwia odzyskanie systemu SupportAssist (opcja domyślnie wyłączona) Recovery

# Hasło systemowe i hasło konfiguracji systemu

#### Tabela 29. Hasło systemowe i hasło konfiguracji systemu

| Typ hasła                  | Opis                                                                                                  |
|----------------------------|----------------------------------------------------------------------------------------------------|
| Hasło systemowe            | Hasło, które należy wprowadzić, aby zalogować się do systemu.                                         |
| Hasło konfiguracji systemu | Hasło, które należy wprowadzić, aby wyświetlić i modyfikować<br>ustawienia systemu BIOS w komputerze. |

W celu zabezpieczenia komputera można utworzyć hasło systemowe i hasło konfiguracji systemu.

🔼 OSTRZEŻENIE: Hasła stanowią podstawowe zabezpieczenie danych w komputerze.

OSTRZEŻENIE: Jeśli komputer jest niezablokowany i pozostawiony bez nadzoru, osoby postronne mogą uzyskać dostęp do przechowywanych w nim danych.

(i) UWAGA: Funkcja hasła systemowego i hasła dostępu do ustawień systemu jest wyłączona.

### Przypisywanie hasła konfiguracji systemu

#### Wymagania

Przypisanie nowego hasła systemowego jest możliwe tylko wtedy, gdy hasło ma status Nieustawione.

#### Informacje na temat zadania

Aby uruchomić program konfiguracji systemu, naciśnij klawisz F2 niezwłocznie po włączeniu zasilania lub ponownym uruchomieniu komputera.

- Na ekranie System BIOS lub Konfiguracja systemu wybierz opcję Bezpieczeństwo i naciśnij klawisz Enter. Zostanie wyświetlony ekran Bezpieczeństwo.
- Wybierz opcję Hasło systemowe/administratora i wprowadź hasło w polu Wprowadź nowe hasło. Hasło systemowe musi spełniać następujące warunki:
  - Hasło może zawierać do 32 znaków.
  - · Hasło może zawierać cyfry od 0 do 9.
  - · W haśle można używać tylko małych liter. Wielkie litery są niedozwolone.
  - W haśle można używać tylko następujących znaków specjalnych: spacja, ("), (+), (,), (-), (.), (/), (;), ([), (\), (]), (`).
- 3. Wpisz wprowadzone wcześniej hasło systemowe w polu Potwierdź nowe hasło i kliknij OK.
- 4. Naciśnij klawisz Esc. Zostanie wyświetlony monit o zapisanie zmian.

5. Naciśnij klawisz Y, aby zapisać zmiany. Komputer zostanie uruchomiony ponownie.

### Usuwanie lub zmienianie hasła systemowego i hasła konfiguracji systemu

#### Wymagania

Przed przystąpieniem do usuwania lub zmiany hasła systemowego lub hasła konfiguracji należy się upewnić, że opcja **Stan hasła** ma wartość Odblokowane w programie konfiguracji systemu. Jeśli opcja **Stan hasła** jest ustawiona na Zablokowane, nie można usunąć ani zmienić istniejącego hasła systemowego lub hasła konfiguracji.

#### Informacje na temat zadania

Aby uruchomić program konfiguracji systemu, naciśnij klawisz F2 niezwłocznie po włączeniu zasilania lub ponownym uruchomieniu komputera.

- 1. Na ekranie System BIOS lub Konfiguracja systemu wybierz opcję Zabezpieczenia systemu i naciśnij klawisz Enter. Zostanie wyświetlony ekran Zabezpieczenia systemu.
- 2. Na ekranie Zabezpieczenia systemu upewnij się, że dla opcji Stan hasła jest wybrane ustawienie Odblokowane.
- 3. Wybierz opcję Hasło systemowe, zmień lub usuń istniejące hasło systemowe, a następnie naciśnij klawisz Enter lub Tab.
- 4. Wybierz opcję Hasło konfiguracji systemu, zmień lub usuń istniejące hasło konfiguracji systemu, a następnie naciśnij klawisz Enter lub Tab.
  - UWAGA: W przypadku zmiany hasła systemowego lub hasła administratora należy ponownie wprowadzić nowe hasło po wyświetleniu monitu. W przypadku usuwania hasła systemowego lub hasła konfiguracji należy potwierdzić usunięcie po wyświetleniu monitu.
- 5. Naciśnij klawisz Esc. Zostanie wyświetlony monit o zapisanie zmian.
- 6. Naciśnij klawisz Y, aby zapisać zmiany i zamknąć program konfiguracji systemu. Nastąpi ponowne uruchomienie komputera.

Niniejszy rozdział zawiera szczegółowe informacje na temat obsługiwanych systemów operacyjnych oraz instrukcje dotyczące sposobu instalacji sterowników.

#### Tematy:

Pobieranie sterowników dla systemu

# Pobieranie sterowników dla systemu

- 1. Włącz.
- 2. Przejdź do strony internetowej Dell.com/support.
- 3. Kliknij pozycję **Product Support (Wsparcie dla produktu)**, wprowadź znacznik serwisowy , a następnie kliknij przycisk **Submit** (Prześlij).
  - i UWAGA: Jeśli nie znasz znacznika serwisowego, skorzystaj z funkcji automatycznego wykrywania lub ręcznie wyszukaj model urządzenia.
- 4. Kliknij opcję Drivers and Downloads (Sterowniki i pliki do pobrania).
- 5. Wybierz system operacyjny zainstalowany na .
- 6. Przewiń stronę w dół i wybierz sterownik do zainstalowania.
- 7. Wybierz pozycję Pobierz plik, aby pobrać sterownik .
- 8. Po zakończeniu pobierania przejdź do folderu, w którym został zapisany plik sterownika.
- 9. Kliknij dwukrotnie ikonę pliku sterownika i postępuj zgodnie z instrukcjami wyświetlanymi na ekranie.

# Uzyskiwanie pomocy

#### Tematy:

Kontakt z firmą Dell

# Kontakt z firmą Dell

#### Wymagania

UWAGA: W przypadku braku aktywnego połączenia z Internetem informacje kontaktowe można znaleźć na fakturze, w dokumencie dostawy, na rachunku lub w katalogu produktów firmy Dell.

#### Informacje na temat zadania

Firma Dell oferuje kilka różnych form obsługi technicznej i serwisu, online oraz telefonicznych. Ich dostępność różni się w zależności od produktu i kraju, a niektóre z nich mogą być niedostępne w regionie użytkownika. Aby skontaktować się z działem sprzedaży, pomocy technicznej lub obsługi klienta firmy Dell:

- 1. Przejdź do strony internetowej Dell.com/support.
- 2. Wybierz kategorię pomocy technicznej.
- 3. Wybierz swój kraj lub region na liście rozwijanej Choose a Country/Region (Wybór kraju/regionu) u dołu strony.
- 4. Wybierz odpowiednie łącze do działu obsługi lub pomocy technicznej w zależności od potrzeb.